## 8 Steps to Use TurningPoint AnyWhere with ResponseCards for PC

- 1 Plug in the receiver.
- 2 Open TurningPoint AnyWhere by double clicking the icon from the desktop.
- 3 (Optional) Click Polling Assistant to Select a Question List and/or Participant List.
- 4 Click Poll to open the Showbar.
- 6 Click Start Polling to open polling and gather results.
- 6 Close polling to display the results.
  - Save the session, from the session option within the main menu drop down.
- 8 Generate Reports, from the Results Option on the Launchpad.

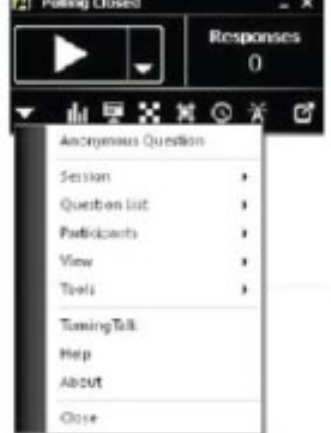

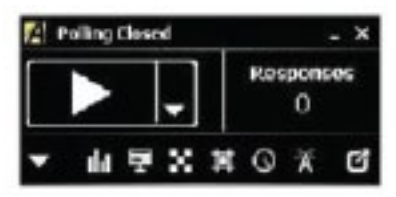

View Additional Resources at: www.turningtechnologies.com/training

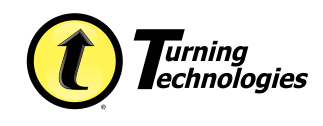

www.TurningTechnologies.com Toll-Free: 866-746-3015

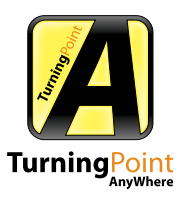